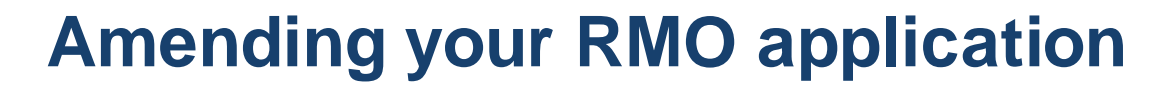

If you have already submitted your RMO application and need to amend details **<u>AFTER the closing date of</u> the campaign**, refer to the following steps.

There are only a few changes that can be made to your online RMO application after submission, including:

- Personal contact details
- Curriculum Vitae (CV)
- Criminal history consent form
- Proof of Identity documents
- VPD evidence documentation
- Referee Details

To log into your application. click the following link <a href="http://medrecruit.nga.net.au/?AudienceTypeCode=RMO">http://medrecruit.nga.net.au/?AudienceTypeCode=RMO</a>

Click on Login, top left hand side and enter your email address and password. Click 'Login'

| Queensland Gove           | mment                      |                                                   |            | Contact us   Help Sea | rch                  | ٩    |
|---------------------------|----------------------------|---------------------------------------------------|------------|-----------------------|----------------------|------|
| Public health & wellbeing | Clinical practice          | Health system & governance                        | Employment | Research & reports    | News & alerts        |      |
| Careers                   | Jobs Lis                   | t - Queensland Health                             |            | Му                    | y Applications Login | lelp |
|                           | Logir<br>Forgot p<br>Email | )<br>hassword? <u>click here to reset your pa</u> | ssword     |                       |                      |      |
|                           | Passwor                    | ď                                                 |            |                       |                      |      |

From the 'My Application' dropdown select 'My Applications'

Cancel

Login

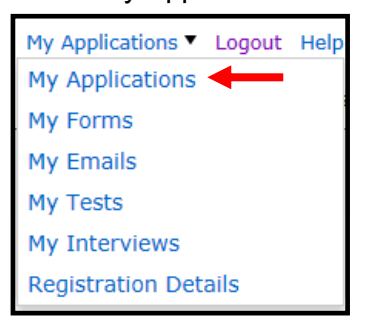

For the RMO Campaign and year – click on 'View my application summary'

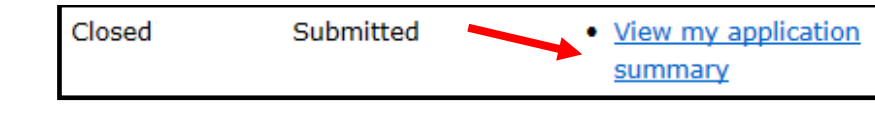

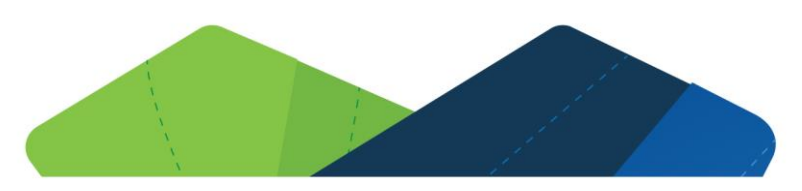

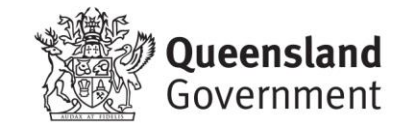

• Once on the Review and Edit page, click on 'Edit Personal Details'

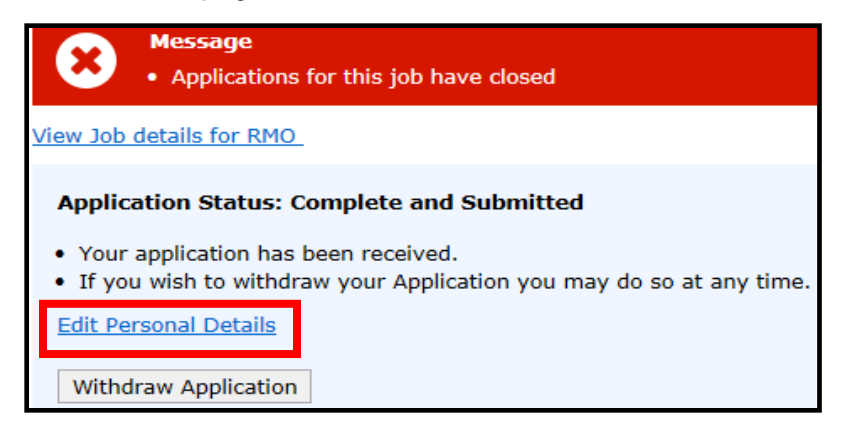

• Scroll through the page and amend the required section.

| Personal Details                 |                                                                                                    |
|----------------------------------|----------------------------------------------------------------------------------------------------|
| First Name: *                    |                                                                                                    |
| Test                             |                                                                                                    |
| Last Name: *                     |                                                                                                    |
| Test                             |                                                                                                    |
| Indicate which is the best phone | number to be contacted on: *                                                                                                    |
| Mobile 🔽                         |                                                                                                    |
| Phone Number (including area or  | nde/country code if applicable): *                                                                                                    |
| 22222                            |                                                                                                    |
|                                  | Please download the General Criminal History Check consent form [A] , and print.<br>Complete the printed form, sign and upload to your application: *                                                                   |
| Address: *                       | Browse                                                                                                    |
| 1 Address St                     | Current files: <u>QH A4 template2.docx</u>                                                                                                    |
| Address 2:                       |                                                                                                    |
|                                  | Do you have a <b>CURRENT</b> passport?                                                                                                    |
|                                  | • Yes                                                                                                    |
| Suburb / Town / Province: *      | ○ No                                                                                                    |
| Suburb                           | Upload the photo identification and bio/information page(s) of your passport, as one file: *                                                                                                    |
| State: *                         | Browse                                                                                                    |
| QLD 🔽                            | Current files: <u>Test vpd-evidence-form4.pdf</u>                                                                                                    |
| Post Code / Zin Code: *          |                                                                                                    |
| 4444                             | From the documents list above, upload two other forms of identification as one file: *                                                                                                    |
| 4444                             | Browse                                                                                                    |
|                                  | Current files: Selection criterion.docx                                                                                                    |
|                                  |                                                                                                    |
|                                  | Have you obtained vaccination or non-susceptibility against all of the following: Hepatitis B, Measles, Mumps, Rubella (MMR);                                                                                           |
|                                  | Pertussis and Varicella? (serology of Pertussis is not acceptable, record of dTpa vaccination within the past 10 years is required)                                                                                     |
|                                  | To download the certification forms or for further infomation on VPD, please refer to the Mandatory Vaccinations page.                                                                                                  |
|                                  | <ul> <li>Yes</li> </ul>                                                                                                    |
|                                  | ⊖ No                                                                                                    |
|                                  | Upload a copy of your VPD evidence document: <i>Note: multiple documents must be uploaded <u>as one file</u>. For the <u>VPD evidence</u> <u>certification</u> or <u>VPD evidence</u>, please click on the links. *</i> |
|                                  | Browse                                                                                                    |

| Referee 2                                                       |                        |  |
|-----------------------------------------------------------------|------------------------|--|
| Title:*                                                         | Dr                     |  |
| First Name:*                                                    | Test                   |  |
| Last Name:*                                                     | Testor                 |  |
| Position:*                                                      | s                      |  |
| Health Care Facility/University:*                               | S                      |  |
| Telephone:<br>(including area code/country code if applicable)* | S                      |  |
| Country:*                                                       | s                      |  |
| Email Address:<br>(Organisational email address is preferred)*  | test@health.qld.gov.au |  |
| Is this your immediate supervisor?*                             | ⊖ Yes<br>● No          |  |
| Cancel Save                                                     |                        |  |

- Once you have amended the section required, scroll to the end of the page and click 'Save'.
- **'Logout'** once you have finalised the amendments, this will update the information on your main application and if you have amended the email address for a referee, re-send the referee request form. (Note, the request will only be sent to a referee's amended email address and will not delete an already submitted report for your other referee)